## INDICAZIONI PER LA CORRETTA COMPILAZIONE NEL SOL DI UNA

## **RICHIESTA D'ORDINE**

- ACCEDERE AL SOL CON LE CREDENZIALI AAI
- SELEZIONARE DAL MENU LA SEZIONE D'INTERESSE (ORDINI/ORDINI CENTRALIZZATI/MINUTE SPESE, ETC..): NEL PRESENTE CASO "ORDINI"
- CREA NUOVA PRATICA
- INSERISCI I DATI CHE VENGONO RICHIESTI (+):

| 2 Durkur M* 2425 yr 22 M* 2270              | Durker M* 1904                                                         |                                  |                                        | Grande w Lat                               |                               | - п х                               |
|---------------------------------------------|------------------------------------------------------------------------|----------------------------------|----------------------------------------|--------------------------------------------|-------------------------------|-------------------------------------|
| A Non sigure   sol downs infa it for        | dev php2s=ordini%2Eprotiche_ordine%2Eujou%ie                           | -720                             | ggiudicazioni x G screensnoc - Cerca   |                                            |                               |                                     |
| App Reservici On Line (PG) Credem Home Ban. | 🔗 INFN - AC 🔇 AcquistinretePA 🔇 Lista A                                | vvisi 🍻 INFN - Istituto Nazi 🔞   | Ingegneria Edile-Ar 💿 INPS - Autenti   | cazio 🔮 IO SALVATORELLI M 🚱 INFN V         | Veb 📧 Purchasing Manage 对 Por | tale ECAS 🚱 Art. 36. Contratti so » |
|                                             | INEN - PG                                                              |                                  |                                        | UDENTITÀ INIZIALE I SERVIZI -              | T ISABELLA PANICO -           | •                                   |
|                                             |                                                                        |                                  |                                        |                                            |                               |                                     |
|                                             |                                                                        |                                  |                                        |                                            |                               |                                     |
|                                             |                                                                        | RI                               | QUADRO OPERATIVO                       |                                            |                               |                                     |
|                                             |                                                                        |                                  |                                        |                                            |                               |                                     |
|                                             | BENI / SERVIZI / LAVORI DA                                             | CQUISTARE                        |                                        |                                            | n. 1 Elementi                 |                                     |
|                                             | # Cod. UDM                                                             | Quantità                         | Descrizione                            | Prezzo                                     |                               |                                     |
|                                             | 1 PZ                                                                   | 1                                | Sistema Audio                          | € 1.500,00                                 |                               |                                     |
|                                             |                                                                        |                                  |                                        |                                            |                               |                                     |
|                                             | AGGIONGI AKTICOLO +                                                    |                                  |                                        |                                            |                               |                                     |
|                                             | RIPARTIZIONI DELLA SPESA                                               |                                  |                                        |                                            | n. 1 Fondi                    |                                     |
|                                             |                                                                        |                                  |                                        |                                            |                               |                                     |
|                                             | # Fondo                                                                | Importo presunto                 | Responsabile                           | Autorizzazione alla spesa                  |                               |                                     |
|                                             | 1 SPESE GEN FUNZ                                                       | € 1.500,00                       | Maurizio Maria Busso                   |                                            |                               |                                     |
|                                             | AGGIUNGI RIPARTIZIONE SPE                                              | SA +                             |                                        |                                            |                               |                                     |
|                                             |                                                                        |                                  |                                        |                                            |                               |                                     |
|                                             | DOCUMENTI                                                              |                                  |                                        |                                            | 0 Docs                        |                                     |
|                                             |                                                                        |                                  | _                                      |                                            | +                             |                                     |
|                                             | # Nome File                                                            | Proprietario                     | Crea                                   |                                            |                               |                                     |
|                                             | Nessun documento allegato alla pra                                     | lud                              |                                        |                                            |                               |                                     |
|                                             |                                                                        |                                  |                                        |                                            |                               |                                     |
|                                             | Nota 1: laddove la pratica andasse con<br>modo alternativo tali files. | edata con documenti di dimension | i troppo grandi per essere allegati, p | rendere contatto col Servizio Amministrazi | one per trasmettere in        | -                                   |
|                                             |                                                                        |                                  |                                        |                                            |                               | <b>7</b> -                          |
| SOL_2370_Ordine.pdf                         | rbalepdf ^ 🖹 SOL_2370_Specificpdf                                      | ∧ SOL_1800_Verbalepdf            | ∧ SOL_1800_Verbalepdf                  | ∧ SOL_2370_TD1329pdf ∧                     | SOL_2370_Determipdf           | Mostra tutto X                      |
| ₽ Scrivi qui per eseguire la ricerca        | o 🛱 📰 🤤 🧿                                                              | xI 🖬 🖬 🖡 🤌 健                     | 5 6 9 7                                | 2                                          |                               | ^ <i>(</i> , 4)                     |

**Nota 2:** si invita a compilare i campi seguenti, solo dopo aver completato le sezioni precedenti. Nel caso si debba tornare ad editare la lista dei 'BENI/SERVIZI/LAVORI', la 'RIPARTIZIONE DELLA SPESA' o i 'DOCUMENTI', **'SALVA IN BOZZA'** la pratica per non perdere eventuali dati già inseriti.

- INSERIMENTO VALORE: indicare sempre valori presunti verificati (ove gli stessi siano stati sottostimati, la pratica dovrà essere riportata nuovamente all'attenzione della Direttrice per la firma di nuova Determina a Contrarre)
   N.B.: la somma dei valori unitari per le quantità indicate dovranno corrispondere all'importo finale da imputare ad uno o più preventivi!
- INSERIMENTO PREVENTIVO: ricercare il Fondo/Fondi a cui imputare la spesa selezionando la sigla corrispondente dalla tendina disponibile
- INDICAZIONE IVA: leggere sempre gli help on-line a disposizione prima di compilare i campi, in particolare in relazione a questa informazione.

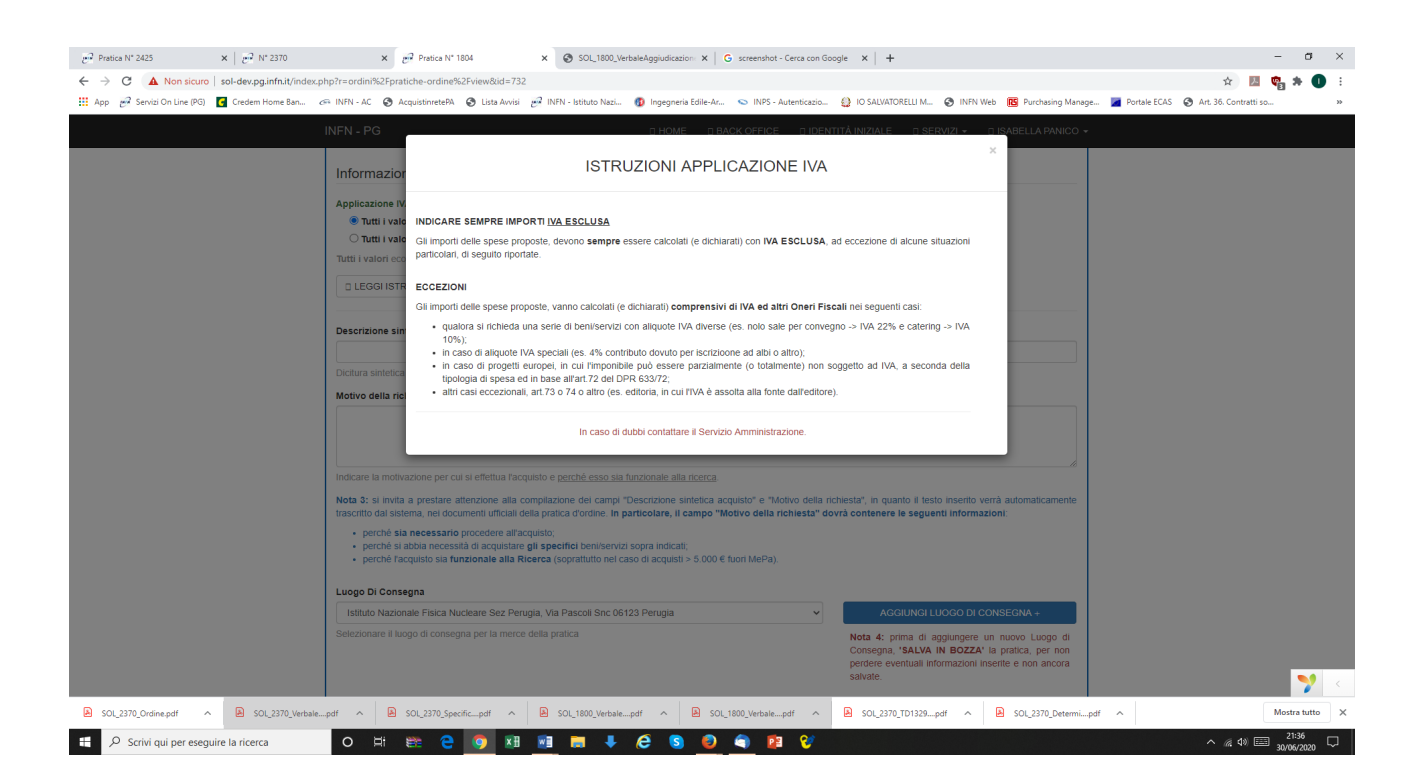

• MOTIVO DELLA RICHIESTA: porre attenzione al contenuto di questo campo; dovrà contenere risposte chiare e concise che soddisfino i 3 punti indicati nella Nota 3

|                                                |                                                                                                    | - a ×                                                      |
|------------------------------------------------|----------------------------------------------------------------------------------------------------|------------------------------------------------------------|
|                                                |                                                                                                    | · · · · · · · · · · · · · · · · · · ·                      |
| Ann W Servizi On Line (PG)     Credem Home Ban | 🔗 INFN - 4C 🔗 4 caulicitareteR4 🔗 Lista Auxisi 🚽 INFN - Istituta Nazi 👔 Ingengeria Edile-4z 😒 INFS - Autentizazio 🕴 IO SALVATORETTIM 🚱 INFN Web 🙀 Purchasion                                                                                                    | Manane Portale FCAS 🖓 Art. 36. Contratti so                |
| 👯 App 🥐 Servici On Line (PO) 🖬 Credem Home Ban | Cel NNN - K.      Cel NNN - K.     Cel NNN - K. | Managa_ W Portale ECAS (© Art 36: Contracti so ) *<br>CC • |
|                                                | CONTINENTI AL FINE DELL'INDISPENSABILE SCAMBIO DI INFORMAZIONE E DATI NELLA <u>COMUNITE</u> SCIENTIFICA <u>DELL'ESP</u> XXX CHE <u>INTERVERISE</u> Indicare la motivazione per cui si effettua fraquisio e <u>genché esso sia funzionale alla compacto e sincleto a coquisto e <u>sincleto a</u> coquisto e <u>sincleto a</u> coquisto e <u>sincleto a</u> coquisto e <u>sincleto a</u> coquisto e <u>sincleto a</u> coquisto e <u>sincleto a</u> coquisto e <u>sincleto a</u> coquisto <u>a</u> devia contenere la seguenti informazioni.  Control si a necessario procedere all'acognitazione dei campi e <u>Decisione sincleto a</u> coquisto <u>e</u> <u>Notivo della ricchiesta</u> <u>dovra contenere la seguenti informazioni.  Control si a necessario procedere all'acognito di unice in particolare, <u>L'ampo Motivo della ricchiesta</u> <u>dovra contenere la seguenti informazioni.  Control si a necessario procedere all'acognito.  L'ampo Motivo della ricchiesta <u>dovra contenere la seguenti informazioni.  Control si a necessario procedere all'acognito.  L'ampo Motivo della ricchiesta <u>dovra contenere la seguenti informazioni.  Control si a necessario procedere all'acognito.  L'ampo Motivo della ricchiesta <u>dovra contenere la seguenti informazioni.  Control si a necessario procedere all'acognitori.  L'ampo Motivo della ricchiesta <u>dovra contenere la seguenti informazioni.  Control si a necessario procedere all'acognitori.  Control si anteneziane e alla congustari gli peelitte baniseevite sopia indicati.  Control si a necessario procedere alla cognitati nel caso di acquista = 5.000 € fiori MeiPa)  L'uogo Di Consegna </u></u></u></u></u></u></u>                                                                                                    |                                                            |
|                                                | Istituto Nazionale Fisica Nucleare Sez Pengia, Via Pascoli Snc 06123 Perugia         ACGUNGI LUOGO DI CONSEGNA •           Selezionare il luogo di consegna per la merce della pratica         Nota 4: prima di aggiungere un nuovo Luogo di Consegna, 'SALVA IN BOZZA' la pratica, per no perdere eventuali informazioni inserite e non ancor salvate.                                                                                                    | n<br>a                                                     |
|                                                | Informazioni Opzionali Specifiche Tecniche                                                                                                    | -                                                          |
| SOL_2370_Ordine.pdf                            | e_pdf ^ 🖻 SOL_2370_Specific_pdf ^ 🖻 SOL_1800_Verbale_pdf ^ 🖻 SOL_1800_Verbale_pdf ^ 🖻 SOL_2370_T01329_pdf ^ 🖻 SOL_2370_T0                                                                                                    | ermipdf ^ Mostra tutto X                                   |
| F Scrivi qui per eseguire la ricerca           | o # # e 🧿 M 📲 📷 🖡 🤗 S 🙆 🌒 🛤 😵                                                                                                    | ^ <i>(ii</i> , 4%)                                         |

**Nota 4:** prima di aggiungere un nuovo Luogo di Consegna, **'SALVA IN BOZZA'** la pratica, per non perdere eventuali informazioni inserite e non ancora salvate.

• SPECIFICHE TECNICHE: <u>non è un campo libero</u>; per la sua compilazione leggere attentamente le istruzioni disponibili on-line prima di compilarlo!

N.B.: il contenuto di questo campo verrà inoltrato al fornitore come allegato alla richiesta di preventivo e/o offerta; dovrà quindi contenere solo indicazioni tecniche nei casi previsti.

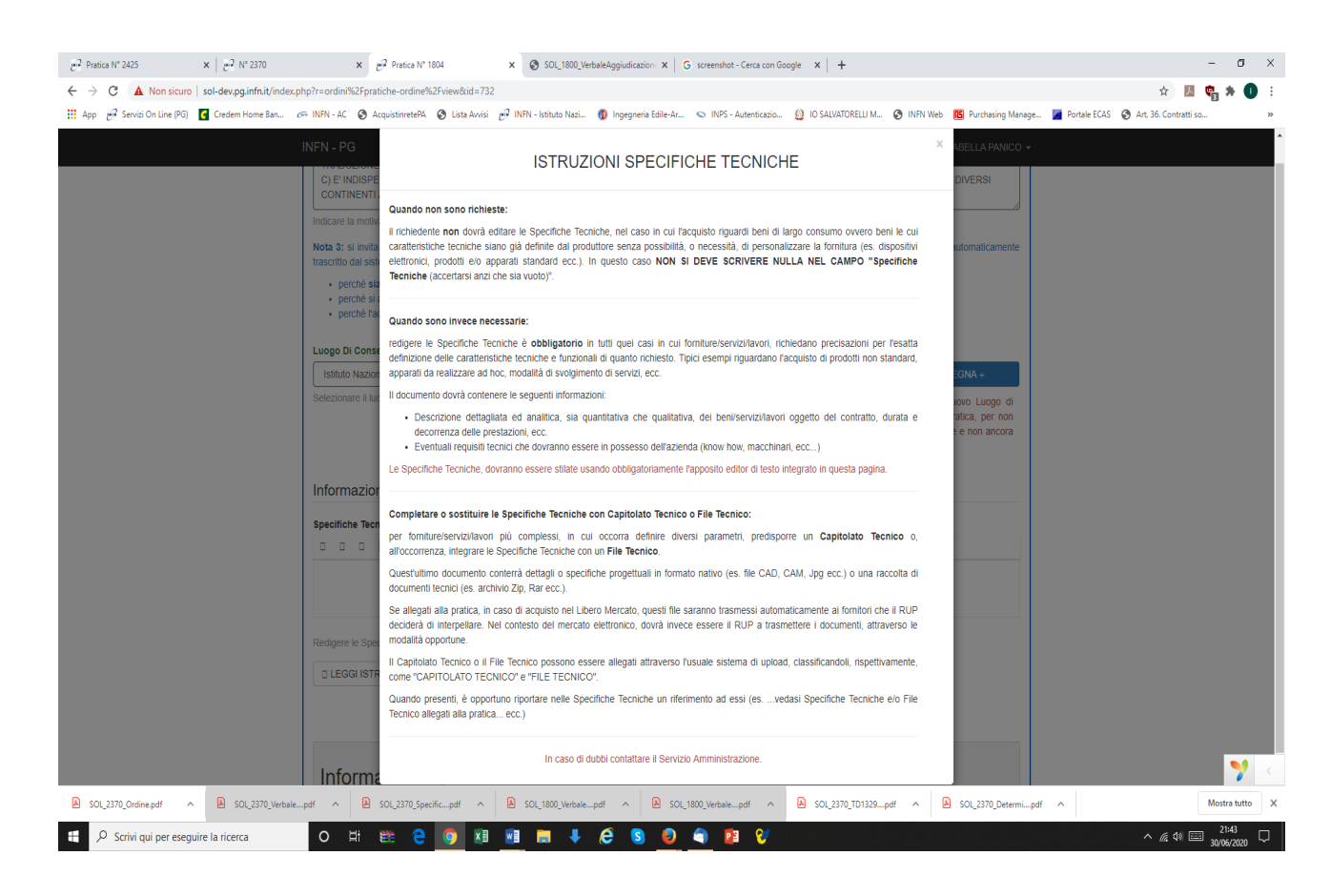

- INFORMAZIONI OPZIONALI AD USO DEL RUP:
  - LEGGERE ATTENTAMENTE!

La compilazione di questa sezione è obbligatoria qualora si voglia indicare al RUP di procedere con un affidamento diretto. In tal caso, suggerire il tipo di procedura di acquisto e, dove richiesto, compilare la lista di "segnalazione fornitori" da interpellare. In tutti gli altri casi, la compilazione non è obbligatoria ma vivamente consigliata al fine di agevolare e velocizzare il lavoro del RUP.

- HELP ON LINE: contiene elenco delle possibili procedure con cui il RUP potrà svolgere il suo incarico. Sono evidenziate, per ciascuna di esse, i riferimenti normativi, indicazioni operative e documentazione necessaria
- PROCEDURE DIVERSE DA AFFIDAMENTO DIRETTO: nel caso di RDO MEPA, Manifestazione d'interesse (=RDO nel libero mercato) o Unico Fornitore, si ricorda che la tempistica di espletamento della procedura sarà più articolata.

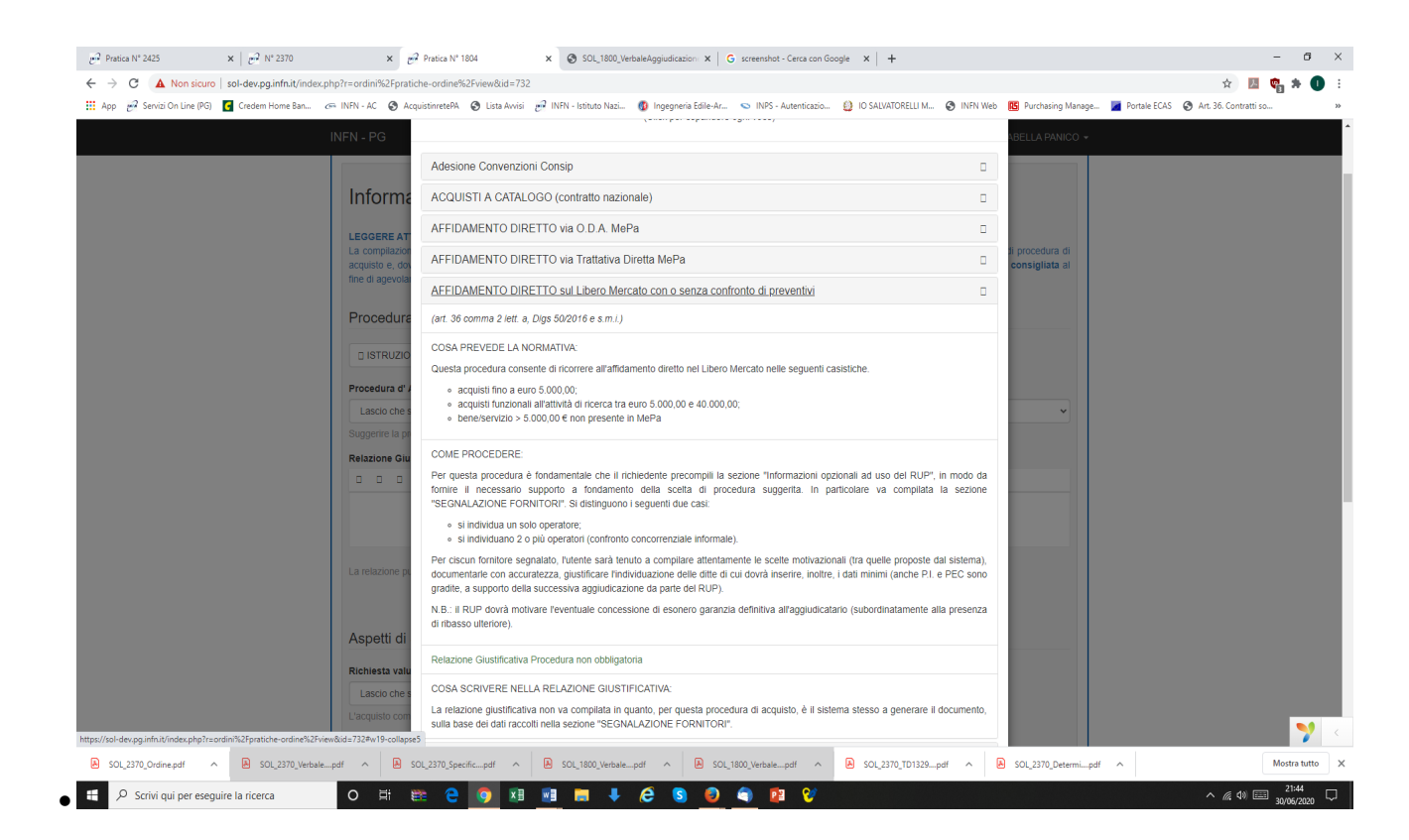

**Nota 5:** prima di segnalare al RUP la preferenza per uno o più fornitori, **'SALVA IN BOZZA'** la pratica, per non perdere eventuali informazioni inserite e non ancora salvate.

| € <sup>2</sup> Pratica N* 2425 × 8 <sup>2</sup> N* 2370 | × 🧬 Segnalazione fornitori                                                                         | x SOL_1800_VerbaleAggiudicazion: x G scree                                     | nshot - Cerca con Google 🛛 🗙 📔 🕂                                                | - 0                                    | ×   |
|---------------------------------------------------------|----------------------------------------------------------------------------------------------------|--------------------------------------------------------------------------------|---------------------------------------------------------------------------------|----------------------------------------|-----|
| ← → C ▲ Non sicuro   sol-dev.pg.infn.it/index.          | php?r=ordini%2Ffornitori-proposti%2Findex&pra                                                      | ratica_ordine_id=732                                                           |                                                                                 | x 🖪 🗞 🖈 🕕                              | ) : |
| 👖 App  Servizi On Line (PG) 🧧 Credem Home Ban           | 🚈 INFN - AC 🔇 AcquistinretePA 🔇 Lista Avvisi                                                       | ii 🧬 INFN - Istituto Nazi 🔞 Ingegneria Edile-Ar 😒 II                           | NPS - Autenticazio 🤮 IO SALVATORELLI M 🤣 INFN Web 🔃 Purchasing Manage           | 🞽 Portale ECAS 🔇 Art. 36. Contratti so | **  |
|                                                         | INFN - PG                                                                                          | 🛛 HOME 🔄 BACK O                                                                | FFICE 🛛 IDENTITÀ INIZIALE 📄 SERVIZI 👻 📄 ISABELLA PANICO 🗸                       |                                        |     |
|                                                         | Home / Ordini / Pratica Nº 1804 / Segr                                                             | nalazione fornitori                                                            |                                                                                 |                                        |     |
|                                                         |                                                                                                    | SI E' COLLEGATI AL SISTEMA DI TEST                                             | E SVILUPPO 🛛 🛛 🗙                                                                |                                        |     |
|                                                         | Segnalazione fornitor<br>Lista dei fornitori ritenuti particolarmente quali                        | r <b>i pratica N° 1804</b><br>lificati per l'assegnamento di questa fornitura. |                                                                                 |                                        |     |
|                                                         | Nota bene: la segnalazione dei fornitori ha se<br>differenti, ignoreranno questa lista, anche se d | enso esclusivamente nelle procedure di acquisto di tipo "A<br>compilata.       | ffido Diretto". Le pratiche, per le quali il RUP deciderà procedure di acquisto |                                        |     |
|                                                         | # Nome fornitore                                                                                   | Email Criterio di selezione                                                    | Motivo eventuale non-rotazione                                                  |                                        |     |
|                                                         | Nessun fornitore segnalato per questa pratio                                                       | ca.                                                                            |                                                                                 |                                        |     |
|                                                         | AGGIUNGI SEGNALAZIONE +                                                                            |                                                                                |                                                                                 |                                        |     |
|                                                         | TORNA ALLA PRATICA                                                                                 |                                                                                |                                                                                 |                                        |     |
|                                                         |                                                                                                    |                                                                                |                                                                                 |                                        |     |
|                                                         |                                                                                                    |                                                                                |                                                                                 |                                        |     |

| €<br>https://sol-dev.pg.infnit/index.php?r=ordini%2Fformitori-proposti%2Fcrea | 2020 INFN - Sezione di Perugia<br>te&pratica_ordine_id=732 |                     | Privacy policy     | 7 <                 |
|-------------------------------------------------------------------------------|------------------------------------------------------------|---------------------|--------------------|---------------------|
| SOL_2370_Ordine.pdf                                                           | If A SOL_2370_Specificpdf A                                | SOL_1800_Verbalepdf | SOL_2370_TD1329pdf | Mostra tutto 🛛 🗙    |
| 🕂 🔎 Scrivi qui per eseguire la ricerca                                        | o # 📽 🤤 🧿 🗷                                                | 🛯 🖬 🖡 🤌 🔕 🌖 👰 😵     |                    | ^ //; ↓0) 📰 21:48 🖵 |

• INSERIMENTO 1^ FORNITORE:

N.B.: PI e PEC non sono obbligatori; successivamente però, in fase di eventuale aggiudicazione da parte del RUP, diverranno indispensabili per il prosieguo dell'iter della pratica (è consigliabile quindi fornirli fin dall'inizio, ove possibile, al RUP..)

| 문 <sup>2</sup> Pratica N* 2425 × 문 <sup>2</sup> N* 2370 × 8       | 🖓 Nuova segnalazione fomitore 🛛 🗴 🚳 SOL_1800_VerbaleAggiudicazion: 🗙 🖨 screenshot - Cerca con Google x 🛛 +                                                                                                    | - 0                 | ×    |
|-------------------------------------------------------------------|----------------------------------------------------------------------------------------------------|---------------------|------|
| ← → C ▲ Non sicuro   sol-dev.pg.infn.it/index.php?r=ordini%2Fform | itori-propost%2Fcreate&pratica_ordine_id=732 Q 🖈                                                                                                    | * (                 | 0 :  |
| 🛗 App 🖉 Servizi On Line (PG) 🧧 Credem Home Ban 🚈 INFN - AC 🔇 Ad   | aquistinretePA 🔕 Lista Avvisi 🚽 INFN - Istituto Nazi 👩 Ingegneria Edile-Ar 😒 INFS - Autenticazio 🔮 IO SALVATORELLI M 📀 INFN Web 🚺 Purchasing Manage 📕 Portale ECAS 🔇 Art. 36. Contrast                                                                                                    | i so                | >>   |
|                                                                   |                                                                                                    |                     | ^    |
|                                                                   |                                                                                                    |                     |      |
|                                                                   | Nuova segnalazione fornitore pratica N° 1804                                                                                                    |                     | - 1  |
|                                                                   |                                                                                                    |                     | - 1  |
|                                                                   | Dati del fornitore                                                                                                    |                     | - 1  |
|                                                                   | Nome fornitore                                                                                                    |                     | - 1  |
|                                                                   | PINCO PALLO                                                                                                    |                     | - 1  |
|                                                                   | Ragione sociale dell'acienda interessata.                                                                                                    |                     | - 1  |
|                                                                   | Email contrasticular for the temperature of the temperature of the temperature of the temperature of the temperature of temperature of temperatur                                                                                                    |                     | - 1  |
|                                                                   | Inditizzo emaila a cui viene spedita la richiesta di preventivo.                                                                                                    |                     | - 1  |
|                                                                   | Partita IVA                                                                                                    |                     | - 1  |
|                                                                   |                                                                                                    |                     | - 1  |
|                                                                   | Partia IVA del fonitore (OP2)ONALE).                                                                                                    |                     | - 1  |
|                                                                   | Enail PEC                                                                                                    |                     | - 1  |
|                                                                   | Indirizzo di posta efettivorica contificata (OPZIONALE).                                                                                                    |                     | - 1  |
|                                                                   |                                                                                                    |                     | - 1  |
|                                                                   | Criteri di selezione del fornitore                                                                                                    |                     | - 1  |
|                                                                   | C Disponibilità e urgenza                                                                                                    |                     | - 1  |
|                                                                   | I beni/senizi richiesti, sono disponibili presso il fornitore e sussistono motivi di urgenza.                                                                                                    |                     | - 1  |
|                                                                   | Knowshow     Knowshow        |                     | - 1  |
|                                                                   | a in anticia desirate planticate o quase esculareo activite.                                                                                                    |                     |      |
|                                                                   | E formatione concessionario exclusivo del beni/servizi richiesti.                                                                                                    |                     |      |
|                                                                   | Renordo prezo/malikimicilorie     Dettablio                                                                                                    |                     |      |
|                                                                   | I preze praticale sono congrui alta qualità della prestazione elo alle caratteristiche<br>A <u>BEBITÀ</u> DI COSTO (VEDI <u>STAMP</u> ALLEGATO ESTRAPOLATI DA ARTICOLO TROVATO SU <u>ME P6</u> O SU <u>PROVA PREZZUT</u> ) E DI MPIANTO, IL PORNATORE                                                                                                    | ٦                   |      |
|                                                                   | mglorative offerie. EBCVACEDERS ALL WISTALLZOOME, ASSISTEDZA IN SALA E RINOZOME A FINE CONVEGINO DEL"IMPANTO IN MANERA TOTALMENTE GRATUTA.<br>IL UNIBRIA PER LE CATE INDICATE À L'UNICATE À L'UNICATE DEL INDICATIONE ALLA PORTURA DELL'IMPANTO IN MANERA TOTALMENTE GRATUTA.                                                                                                    |                     |      |
|                                                                   | NON PREVISTA (INDISEONBELTS SOPPAGGIUNITA DELLA SALA RETTORATO)                                                                                                    | 4                   |      |
|                                                                   | Elence elementi di qualtà e apetti migliorativi fornitura.                                                                                                    |                     |      |
|                                                                   | C Prezzo in lines con mercato elo fornitare PA<br>L'entre ingentia con el todar a no fasti el mercato de nessentia el tanual de la babilista faste inservizione en encontra de la babilista demonistrazione nel normanese Medicine a constructura.                                                                                                    |                     |      |
|                                                                   | 1 process bases on a more real source and bases on the process and the process of an end of the process of a second data of the process of a second data of the process of a second data of the process of the process of the proces |                     |      |
|                                                                   | Nota bene: le opcioni presenti in questa sectore, di diverso colore, richiedono l'UPELOAD nella sectore DOCUMENTI della pratica, di fles pdf comprovanti quanto dichiarato (es.<br>copie di latrii, cataloghi, comparazioni di prezzo, preventivi di attre Pubbliche Amministrazioni ecc.) Si ricordi di caricare tali documenti o, se già caricati, di verificarre la corretteza.                                                                                                    | >                   |      |
| SOL_2370_Ordine.pdf                                               | SOL_2370_Specific_pdf                                                                                                    | Mostra tutt         | to X |
| 🖶 🔎 Scrivi qui per eseguire la ricerca 🛛 O 🗮                      | a الم الم الم الم الم الم الم الم الم الم                                                                                                    | 21:58<br>30/06/2020 | , 🖵  |

N.B.: la spunta delle opzioni contenute nel riquadro in grigetto, dovrà essere accompagnata dal caricamento di idonea documentazione!

ASSENZA DI ROTAZIONE: si ricorda che la norma vigente prevede avvicendamento tra gli
aggiudicatari onde evitare di creare situazioni che alterino la parità di trattamento tra tutti i
potenziali fornitori. Se si propone un fornitore che risulti essere già stato l'aggiudicatario di
precedente contratto (nell'arco dei 12 mesi precedenti; si può omettere tale controllo per
importi < di 1000 euro), sarà obbligatorio compilare anche la seguente Sezione:</li>

| ළ? Pratica № 2425 🗙 🥑 8 № 2370                 | x 🔊 Nuova segnalazione fornitore 🛛 x 😵 SOL_1800_VerbaleAggiudicazion: X                                                                                                    | G screenshot - Cerca con Google × +                                                                                                    | - a ×                                  |
|------------------------------------------------|----------------------------------------------------------------------------------------------------|----------------------------------------------------------------------------------------------------|----------------------------------------|
| ← → ♂ ▲ Non sicuro   sol-dev.pg.infn.it/index  | .php?r=ordini%2Ffornitori-proposti%2Fcreate&pratica_ordine_id=732                                                                                                    |                                                                                                    | 🖈 🗵 🍖 🖈 🕕 🗄                            |
| 🔛 App 🧬 Servizi On Line (PG) 🧧 Credem Home Ban | 🖙 INFN - AC 🔞 AcquistinretePA 🔇 Lista Avvisi 🧬 INFN - Istituto Nazi 🔞 Ingegneria Edile-                                                                                                    | Ar 🤝 INPS - Autenticazio 🤮 IO SALVATORELLI M 📀 INFN Web 🛛 🔃 Purchasing Manage                                                                                                    | Portale ECAS 🔇 Art. 36. Contratti so » |
|                                                | INFN - PG                                                                                                    | BACK OFFICE 🔄 IDENTITÀ INIZIALE 💷 SERVIZI 👻 💷 ISABELLA PANICO 👻                                                                                                    |                                        |
|                                                | Nota bene: le opzioni presenti in questa sezione, di diverso colore, richiedono /UPLOAD<br>copie di listini, cataloghi, comparazioni di prezzo, preventivi di altre Pubbliche Amministrazio | nella sezione DOCUMENTI della pratica, di files pdf comprovanti quanto dichiarato (es.<br>nri ecc.). Si ricordi di caricare tali documenti o, se già caricati, di verificarne la correttezza. |                                        |
|                                                | Eventuale motivo di non rotazione del fornitore                                                                                                    |                                                                                                    |                                        |
|                                                | Assenza alternative<br>Peculiarità del settore di mercato e assenza di alternative.                                                                                                    |                                                                                                    |                                        |
|                                                | Precedente fornitura soddisfacente                                                                                                    | N. pratica precedente                                                                                                    |                                        |
|                                                | Ottimo grado di soddisfazione a fronte del precedente affidamento.                                                                                                    | 1735                                                                                                    |                                        |
|                                                |                                                                                                    | Numero pratica precedente fornitura soddisfacente.                                                                                                    |                                        |
|                                                | Z Prezzo concorrenziale                                                                                                    |                                                                                                    |                                        |
|                                                | Prezzo competitivo rispetto alla media del settore.                                                                                                    |                                                                                                    |                                        |
|                                                | Valutazione economico/qualitativa                                                                                                    |                                                                                                    |                                        |
|                                                | Più che favorevole valutazione economico/qualitativa.                                                                                                    |                                                                                                    |                                        |
|                                                | 🗆 vantaggio continuità                                                                                                    |                                                                                                    |                                        |
|                                                | Vantaggio di assicurare la continuità del servizio.                                                                                                    |                                                                                                    |                                        |
|                                                | Non anticoncorrenziale                                                                                                    |                                                                                                    |                                        |
|                                                | affidamento di durata limitata, assolutamente non ripetibile e senza creazione posizione di rei                                                                                             | idita anticoncorrenziale.                                                                                                    |                                        |
|                                                |                                                                                                    |                                                                                                    |                                        |
|                                                | SALVA                                                                                                    |                                                                                                    |                                        |
|                                                | ANNULLA                                                                                                    |                                                                                                    |                                        |
|                                                | © 2020 INFN - Sezione di Perugia                                                                                                    | Privacy policy                                                                                                    | 7                                      |
| SOL 2370 Ordine.pdf     A SOL 2370 Verbale     | epdf  SOL 2370 Specificpdf  SOL 1800 Verbalepdf                                                                                                    | SOL 1800 Verbale                                                                                                    | Mostra tutto     X                     |
| E Scrivi qui per eseguire la ricerca           | ○ # # € 0 제 제 . ↓ € 5 €                                                                                                    |                                                                                                    | ^ @ 40  21:59 ♀                        |

• INSERIMENTO 2^ FORNITORE (E/O SUCCESSIVI):

N.B.: L'inserimento di 2 o più fornitori consente un confronto concorrenziale che aiuta a ridurre il margine di discrezionalità del RUP nello svolgere il suo incarico e stimola una sana concorrenza.

|                                                                     |                                                                                                    |                                                                                                    |                                    |                         | ~                  | ~   |
|---------------------------------------------------------------------|----------------------------------------------------------------------------------------------------|----------------------------------------------------------------------------------------------------|------------------------------------|-------------------------|--------------------|-----|
| er Pratica N° 2425 × er N° 2370 × er                                | Nuova segnalazione fornitore × SOL_1800_VerbaleAggiudicazion: >                                                            | C Screenshot - Cerca con Google X +                                                                                         |                                    | -                       |                    | ~   |
| ← → C ▲ Non sicuro   sol-dev.pg.infn.it/index.php?r=ordini%2Ffornit | tori-proposti%2Fcreate&pratica_ordine_id=732                                                                               |                                                                                                    |                                    | ० 🕁 💹 🦷                 | 3 * O              | :   |
| 🛗 App 🔗 Servizi On Line (PG) 💽 Credem Home Ban 🚈 INFN - AC 🔞 Acc    | quistinretePA 🔇 Lista Avvisi 🧬 INFN - Istituto Nazi 🚳 Ingegneria Edile                                                     | e-Ar 😒 INPS - Autenticazio 🤮 IO SALVATORELLI M 🔇 INFN Web                                                                   | 📧 Purchasing Manage 🞽 Portale ECAS | 🚱 Art. 36. Contratti so |                    | **  |
|                                                                     | INFN - PG                                                                                                    | T BACK OFFICE TI DENTITÀ INIZIALE T SERVIZI + TI ISABELLA PANICO +                                                          |                                    |                         |                    | -   |
|                                                                     | Nexus a supplication of another supplication NR 40                                                                         |                                                                                                    |                                    |                         |                    | -   |
|                                                                     | Nuova segnalazione fornitore pratica N° 18                                                                                 | 304                                                                                                    |                                    |                         |                    | - 1 |
|                                                                     |                                                                                                    |                                                                                                    |                                    |                         |                    |     |
|                                                                     | Dati del fornitore                                                                                                    |                                                                                                    |                                    |                         |                    |     |
|                                                                     | Nome fornitore                                                                                                    |                                                                                                    |                                    |                         |                    |     |
|                                                                     | PALLINO                                                                                                    |                                                                                                    |                                    |                         |                    |     |
|                                                                     | Ragione sociale dell'azienda interessata.                                                                                  |                                                                                                    |                                    |                         |                    |     |
|                                                                     | Email commerciale                                                                                                    |                                                                                                    |                                    |                         |                    |     |
|                                                                     | Indirizzo email a cui viene soedita la richiesta di preventivo.                                                            |                                                                                                    |                                    |                         |                    |     |
|                                                                     | Partita IVA                                                                                                    |                                                                                                    |                                    |                         |                    |     |
|                                                                     |                                                                                                    |                                                                                                    |                                    |                         |                    | - 1 |
|                                                                     | Partita IVA del fornitore (OPZIONALE).                                                                                     |                                                                                                    |                                    |                         |                    | - 1 |
|                                                                     | Email PEC                                                                                                    |                                                                                                    |                                    |                         |                    | - 1 |
|                                                                     |                                                                                                    |                                                                                                    |                                    |                         |                    | - 1 |
|                                                                     | Indirizzo di posta elettronica centricata (OPZIONALE).                                                                     |                                                                                                    |                                    |                         |                    | - 1 |
|                                                                     | Criteri di selezione del fornitore                                                                                         |                                                                                                    |                                    |                         |                    |     |
|                                                                     | Disponibilità e urgenza                                                                                                    |                                                                                                    |                                    |                         |                    | - 1 |
|                                                                     | I beni/servizi richiesti, sono disponibili presso il fornitore e sussistono motivi di urgenza.                             |                                                                                                    |                                    |                         |                    |     |
|                                                                     | C Know-how                                                                                                    |                                                                                                    |                                    |                         |                    | - 8 |
|                                                                     | Il fomitore detiene particolare o quasi esclusivo know-how.                                                                |                                                                                                    |                                    |                         |                    |     |
|                                                                     | Concessionario esclusivo     Il fomitore è concessionario o concessionario esclusivo dei beni/servizi richiesti            |                                                                                                    |                                    |                         |                    |     |
|                                                                     | Dana anto annone (ann 194) (anto Parte                                                                                     | Dettertio                                                                                                    |                                    |                         |                    |     |
|                                                                     | kapporto prezzórqualita/migrione      prezzi praticati sono congrui alla qualità della prestazione e/n alle caratteridiche | QUESTA DITTA HA FORNITO SERVIZIO ANALOGO ALL'UNIV. DI PERUGIA 5                                                             |                                    |                         |                    |     |
|                                                                     | migliorative offerte.                                                                                                    | MESIFA IL PREZZO RICHESTO è CONCORRENZIALE. NON è STATA PERè<br>ANCORA CONFERMATA LA DISPONIBILITÀ DELL'IMPIANTO NELLE DATE |                                    |                         |                    |     |
|                                                                     |                                                                                                    | INDIGATE                                                                                                    |                                    |                         |                    |     |
|                                                                     |                                                                                                    | Elenco elementi di qualità e apetti migliorativi fomitura.                                                                  |                                    |                         |                    |     |
|                                                                     | Prezzo in linea con mercato e/o forniture PA                                                                               |                                                                                                    |                                    |                         |                    |     |
|                                                                     | I prezzi praficati sono in linea con listini di mercato e/o preventivi ottenuti da altre Pubblich                          | e Amministrazioni, per commesse identiche o analoghe .                                                                      |                                    |                         |                    |     |
|                                                                     | Nota bene: le opzioni presenti in questa sezione, di diverso colore, richiedono FUPLOAD                                    | D nella sezione DOCUMENTI della pratica, di files pdf comprovanti quanto dichiarato (es.                                    |                                    |                         |                    |     |
|                                                                     | copie di Islini, cataloghi, comparazioni di prezzo, preventivi di altre Pubbliche Amministraz                              | soni ecc.). Si ricordi di caricare tali documenti o, se già caricati, di verificarne la correttezza                         |                                    |                         | 7                  | < . |
| SOL_2370_Ordine.pdf                                                 | IOL_2370_Specificpdf  SOL_1800_Verbalepdf                                                                                  | SOL_1800_Verbalepdf  SOL_2370_TD1329pdf                                                                                     | SOL_2370_Determipdf                | м                       | lostra tutto       | ×   |
| 🗄 🔎 Scrivi qui per eseguire la ricerca 🛛 O 🛱 👹                      | 🛎 🤁 🧕 🗷 🖬 🖬 🖡 🏉 S 🏼                                                                                                    | 9 🔄 🖬 😵                                                                                                    |                                    | ^ ∉ ¢0) 📰 ₃             | 22:06<br>0/06/2020 | ₽   |

| Pratica N* 2425 × 2370                          |            | × P                                          | Segnalazione fornitori                                           | x SOL_1800_VerbaleAggiudicazion: x G screenshot - Cerca con Google                                                                                                    | ×   +                                                                                                    |                                        | -                  | - 0                 | ×   |
|-------------------------------------------------|------------|----------------------------------------------|------------------------------------------------------------------|----------------------------------------------------------------------------------------------------|----------------------------------------------------------------------------------------------------|----------------------------------------|--------------------|---------------------|-----|
| ← → C ▲ Non sicuro   sol-dev.pg.infn.it/in      | dex.php    | ?r=ordini%2Ffornito                          | ri-proposti%2Findex&pratica                                      | a_ordine_id=732                                                                                                    |                                                                                                    |                                        | ☆ <u>M</u> ¢       | a * O               | ) = |
| 👯 App 🧀 Servizi On Line (PG) 🧧 Credem Home Ban. | . <i>C</i> | INFN - AC 🚷 Acqui                            | istinretePA 🔇 Lista Avvisi 🦻                                     | 🗗 INFN - Istituto Nazi 🚳 Ingegneria Edile-Ar 😒 INPS - Autenticazio 🤮                                                                                                    | IO SALVATORELLI M 🚷 INFN Web 🖪 Purcha                                                                                                    | sing Manage 🞽 Portale ECAS 🛛 🔇 Art. 36 | . Contratti so     |                     | **  |
|                                                 | IN         | IFN - PG<br>Home / Ordini / F                | Pratica Nº 1804 / Segnalazio                                     | HOME BACK OFFICE DIDENTITÀ I                                                                                                    | NIZIALE 🛛 SERVIZI 👻 🗇 ISABELLA F                                                                                                    | XANICO -                               |                    |                     |     |
|                                                 |            |                                              |                                                                  |                                                                                                    |                                                                                                    |                                        |                    |                     | - 1 |
|                                                 |            |                                              |                                                                  | SI E' COLLEGATI AL SISTEMA DI TEST E SVILUPPO 🛛                                                                                                    |                                                                                                    | ×                                      |                    |                     |     |
|                                                 | S          | Gegnalazio                                   | ONE fornitori pi<br>uti particolarmente qualificati p            | per tassegnamento di questa fornitura.                                                                                                    |                                                                                                    |                                        |                    |                     |     |
|                                                 | dit        | ota bene: la segnala<br>Terenti, ignoreranno | azione dei fornitori ha senso e<br>questa lista, anche se compil | esclusivamente nelle procedure di acquisto di tipo "Affido Diretto". Le pratiche,<br>Ilata.                                                                                                    | , per le quali il RUP deciderà procedure di acqu                                                                                                    | uisto                                  |                    |                     |     |
|                                                 | *          | Nome fornitore                               | Email                                                            | Criterio di selezione                                                                                                    | Motivo eventuale non-rotazione                                                                                                    |                                        |                    |                     | - 1 |
|                                                 | 1          | PINCO PALLO                                  | isabella.panico@pg.infn.it                                       | I beni/servizi richiesti, sono disponibili presso il fornitore e sussistono motiv<br>urgenza.<br>I prezzi praticatii sono congrui alta qualità della prestazione e/o alle<br>canteristiche migliorative offente.<br>I prezzi praticati sono in inse con listini di mercato e/o preventivi ottenuti<br>altre Pubbliche Amministrazioni, per commesse identiche o analoghe. | vi di     Peculiarità dei settore di mercato e<br>assenza di alternative.<br>Ottimo grado di soddisfazione a<br>fronte del precedente affidamento.<br>Prezzo competitivo rispetto alla<br>media del settore. | - 0                                    |                    |                     |     |
|                                                 | 2          | PALLINO                                      | isabella.panico@GMAIL.IT                                         | T I prezzi praticati sono congrui alla qualità della prestazione e/o alle<br>caratteristiche migliorative offerte.<br>I prezzi praticati sono in linea con listini di mercato e/o preventivi ottenuti di<br>altre Pubbliche Amministrazioni, per commesse identiche o analoghe.                                                                                           | la                                                                                                    | - 0                                    |                    |                     |     |
|                                                 |            | AGGIUNGI SI                                  | EGNALAZIONE +                                                    |                                                                                                    |                                                                                                    |                                        |                    |                     |     |
|                                                 |            | □ TORNA A                                    | ALLA PRATICA                                                     |                                                                                                    |                                                                                                    |                                        |                    |                     |     |
|                                                 | ۰          | 2020 INFN - Sezion                           | e di Perugia                                                     |                                                                                                    | Priva                                                                                                    | acy policy                             |                    | >                   | < . |
| SOL_2370_Ordine.pdf                             | balepc     | if 🔨 🖪 soi                                   | L_2370_Specificpdf                                               | SOL_1800_Verbalepdf  SOL_1800_Verbalepdf                                                                                                    | SOL_2370_TD1329pdf ^ 🖹 SOL_2370                                                                                                    | _Determipdf                            | N                  | Aostra tutto        | ×   |
| 🕖 🔎 Scrivi qui per eseguire la ricerca          |            | o 🛱 🗃                                        | e 🗧 🧿 💷 🛛                                                        | 🔟 🗮 🖡 🤌 🕲 🥥 💼 😵 👘                                                                                                    |                                                                                                    | ^                                      | <i>ii</i> : 40 📰 . | 22:07<br>30/06/2020 | ₽   |

N.B.: qualsiasi proposta inserita dal richiedente sarà comunque modificabile e/o integrabile da parte del RUP che è l'unico responsabile dell'intero impianto e svolgimento corretto della procedura.

 ASPETTI DI SICUREZZA: ove si supponga che l'oggetto della pratica (bene o servizio) possano impattare con la sicurezza dei locali della ns. sede, con le persone ivi presenti e/o essere nocivi o pericolosi per l'ambiente, è opportuno effettuarne idonea segnalazione in questa sezione

| end Pratica N* 2425 X end N* 2370                                        | X 🛃 Pratica N° 1804 X 🔕 SOL_1800_VerbaleAggiudicazion: X G screenshot - Cerca co                              | n Google × +                                                                                    | - 0 ×                                      |
|--------------------------------------------------------------------------|----------------------------------------------------------------------------------------------------|-------------------------------------------------------------------------------------------------|--------------------------------------------|
| ← → C ▲ Non sicuro   sol-dev.pg.infn.it/index.ph                         | ip?r=ordini%2Fpratiche-ordine%2Fview&id=732                                                                   |                                                                                                 | 🖈 💹 🦏 🛪 🕕 🗄                                |
| 🛗 App 🧀 Servizi On Line (PG) 🧧 Credem Home Ban 🖉                         | a INFN - AC 💿 AcquistinretePA 💿 Lista Avvisi 🧬 INFN - Istituto Nazi 🚳 Ingegneria Edile-Ar 🕥 INPS - Autenticaz | io 🤮 IO SALVATORELLI M 📀 INFN Web 📧 Purchasing Manage                                           | . 📕 Portale ECAS 🔇 Art. 36. Contratti so » |
|                                                                          | NFN - PG DACK OFFICE                                                                                          |                                                                                                 | *                                          |
|                                                                          | AFFIDAMENTO DIRETTO sul Libero Mercato con o senza confronto di preventivi                                    | ~                                                                                               |                                            |
|                                                                          | Suggerire la procedura d'acquisto.                                                                            |                                                                                                 |                                            |
|                                                                          |                                                                                                    |                                                                                                 |                                            |
|                                                                          | Segnalazione Fornitori                                                                                        |                                                                                                 |                                            |
|                                                                          | Nessun fornitore risulta attualmente segnalato.                                                               | GESTISCI SEGNALAZIONI FORNITORI                                                                 |                                            |
|                                                                          |                                                                                                    | Nota 5: prima di segnalare al RUP la preferenza                                                 |                                            |
|                                                                          |                                                                                                    | per uno o più fornitori, "SALVA IN BOZZA" la<br>pratica, per non perdere eventuali informazioni |                                            |
|                                                                          |                                                                                                    | inserite e non ancora salvate.                                                                  |                                            |
|                                                                          |                                                                                                    |                                                                                                 |                                            |
|                                                                          | Aspetti di Sicurezza                                                                                          |                                                                                                 |                                            |
|                                                                          | Pichiasta valutazione di Dischio Interferenziale                                                              |                                                                                                 |                                            |
|                                                                          | Dichiaro ASSENZA di Rischio Interferenziale                                                                   |                                                                                                 |                                            |
|                                                                          | L'acquisto comporta la presenza di Rischio Interferenziale?                                                   |                                                                                                 |                                            |
|                                                                          | Richiesta valutazione di Aspetti Ambientali Significativi                                                     |                                                                                                 |                                            |
|                                                                          | Dichiaro ASSENZA di Aspetti Ambientali Significativi                                                          |                                                                                                 |                                            |
|                                                                          | L'acquisto comporta situazioni di Rischio per l'Ambiente?                                                     |                                                                                                 |                                            |
|                                                                          | Oneri per la Sicurezza                                                                                        |                                                                                                 |                                            |
|                                                                          |                                                                                                    |                                                                                                 |                                            |
|                                                                          | Costo in Euro (stimato) per gli oneri di Sicurezza. Per i decimali usare il punto (es. 123.45).               |                                                                                                 |                                            |
|                                                                          | Oneri per l'eliminazione delle Interferenze                                                                   |                                                                                                 |                                            |
|                                                                          |                                                                                                    |                                                                                                 |                                            |
|                                                                          | Costo in Euro (stimato) per l'eliminazione delle Interferenze. Per i decimali usare il punto.                 |                                                                                                 |                                            |
| https://sol-dev.pg.infn.it/index.php?r=ordini%2Ffornitori-proposti%2Find | dex&pratica_ordine_id=732                                                                                     |                                                                                                 | 🏏 < 🚽                                      |
| SOL_2370_Ordine.pdf                                                      | pdf ^ 🖻 SOL_2370_Specificpdf ^ 🖻 SOL_1800_Verbalepdf ^ 🖻 SOL_1800_Verbalepdf /                                | <ul> <li>SOL_2370_TD1329pdf</li> <li>SOL_2370_Determipd</li> </ul>                              | f ^ Mostra tutto X                         |
| モ の Scrivi qui per eseguire la ricerca                                   | o # # C 🧕 # 🖬 🖬 + C S 🧕 🖣 🛤 😵                                                                                 |                                                                                                 | ^ // ↔ <sup>21:48</sup> ♀                  |

Nella sezione DOCUMENTI della pratica, a cui avranno accesso tutte le figure coinvolte a vario titolo (Richiedente, Amministrazione, Resp.Fondi, Direttore, RSPP, RUP) potranno essere in qualsiasi momento consultati tutta la documentazione ad essa inerente (p.e.: Verbale Scelta procedura del RUP che riepiloga tutte le informazioni fino a qui inserite, Verbale di Aggiudicazione, Determina a Contrarre, Lettere d'invito, offerte/preventivi pervenuti, etc...).

| In caso di documentazione non trasmes     clic sul tasto "INVIA IN AMMINISTRAZION | ssa o incompleta contattare il fornitore per ottenere i file ma | incanti;            |         |  |
|-----------------------------------------------------------------------------------|-----------------------------------------------------------------|---------------------|---------|--|
|                                                                                   | NE" per proseguire.                                             |                     |         |  |
|                                                                                   |                                                                 |                     | 16 Docs |  |
| # Nome File                                                                       | Proprietario                                                    | Creazione           | +       |  |
| 1 VerbaleNominaRupProtocollato.pdf                                                | f Generato Dal Sistema                                          | 16:36:51 10/07/2020 |         |  |
| 2 DichiarazioneConflittoInteressi.pdf                                             | Generato Dal Sistema                                            | 16:36:51 10/07/2020 |         |  |
| 3 DichiarazioneConflittoInteressiFirma                                            | ata.pdf Isabella Panico                                         | 16:38:04 10/07/2020 | 0       |  |
| 4 CondizioniContrattuali.pdf                                                      | Generato Dal Sistema                                            | 16:39:28 10/07/2020 | 0       |  |
| 5 VerbaleSceltaProceduraRup.pdf                                                   | Generato Dal Sistema                                            | 16:42:25 10/07/2020 | •       |  |
| 6 DeterminaAContrarre.pdf                                                         | Generato Dal Sistema                                            | 16:42:44 10/07/2020 | 0       |  |
| 7 DeterminaAContrarreFirmata.pdf                                                  | Maurizio Maria Busso                                            | 16:45:45 10/07/2020 | 0       |  |
| 8 DichiarazioneDPR_445_2000.pdf                                                   | Generato Dal Sistema                                            | 16:45:52 10/07/2020 | 0       |  |
| 9 DichiarazioneAssolvimentoBolli.pdf                                              | Generato Dal Sistema                                            | 16:45:52 10/07/2020 | 0       |  |
| 10 SpecificheTecniche.pdf                                                         | Generato Dal Sistema                                            | 16:46:46 10/07/2020 |         |  |
| 11 SpecificheTecnicheFirmate.pdf                                                  | Isabella Panico                                                 | 16:47:03 10/07/2020 | 0       |  |
| 12 CondizioniContrattualiFirmate.pdf                                              | Isabella Panico                                                 | 16:47:15 10/07/2020 | 0       |  |
| 13 PreventivoInformaleVillaTaticchi.pdf                                           | f Isabella Panico                                               | 16:54:23 10/07/2020 | 0.0     |  |
| 14 PreventivoInformalePincoPallo.pdf                                              | Isabella Panico                                                 | 16:54:36 10/07/2020 | 0.0     |  |
| 15 PreventivoInformaleGrgastronomia.                                              | .pdf Isabella Panico                                            | 16:58:15 10/07/2020 | 0.0     |  |
|                                                                                   | ortf Generato Dal Sistema                                       | 23:45:43 22/07/2020 |         |  |

## N.B.: Per leggerne il contenuto, basterà cliccare sull'occhio corrispondente nella colonna a destra.

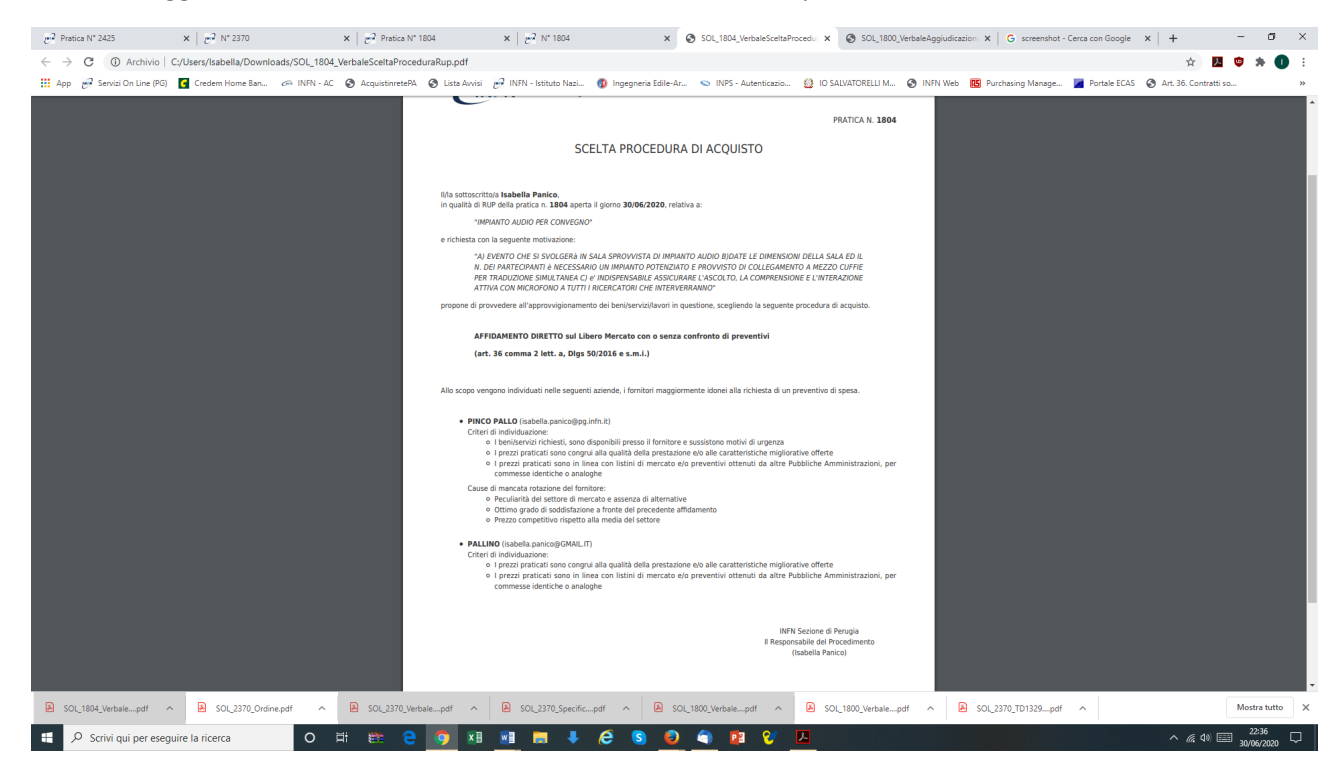

Nella sezione CRONOLOGIA saranno evidenziate tutti gli scambi di commenti, informazioni, suggerimenti intercorsi tra le persone coinvolte nella pratica (chat interna)

## ALCUNI SUGGERIMENTI OPERATIVI

<u>Per conoscere la status di ogni pratica</u>, basterà osservare nella parte superiore il campo STATO PRATICA; quando la pratica non è alla vs. attenzione, non sarà possibile modificare né caricare documenti ma solo consultarla. Se aveste necessità di integrare o modificare campi e documenti dovrete rivolgervi all'Amministrazione

<u>Per ritrovare una pratica conclusa</u>, accedere nella propria area ORDINI e andare nel menu CONSULTA STORICO dove sono conservate tutte le pratiche in cui si è stati coinvolti (a qualsiasi titolo) in ordine numerico e cronologico.

<u>Per comunicare con il RUP</u>, sarà sufficiente cliccare sul suo nominativo per inviare mail al suo indirizzo istituzionale.

<u>Per consentire il COLLAUDO</u> che dovrà effettuare il RUP: al ricevimento della notifica di "consegna" del bene, recarsi a ritirarlo presso la Segreteria ed effettuarne velocemente i test di conformità e funzionamento. Dare conferma al RUP con apposita mail dell'esito (positivo o negativo). Similmente per le prestazioni ricevute se trattasi di servizi...

<u>N</u>.B.: ricordarsi che il RUP ha solo 30 gg di tempo dalla consegna dell'oggetto o dal completamento della prestazione per effettuare tale collaudo; in sua assenza l'amministrazione non è autorizzata al pagamento del fornitore.